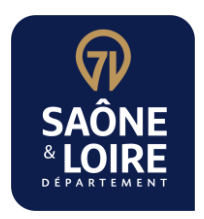

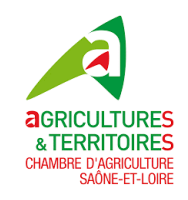

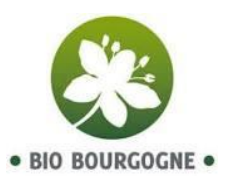

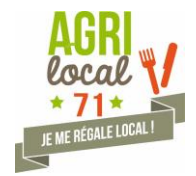

# Plateforme internet agrilocal71.com

## « PAS A PAS » - REFERENCEMENT FOURNISSEUR

Vous souhaitez vous inscrire sur Agrilocal 71 en tant que fournisseur ?

Ce « pas à pas » peut vous aider lors de votre inscription afin de renseigner votre profil et de réunir les documents dont vous aurez besoin.

Plus les informations seront précises et plus vous serez exhaustif, plus il sera facile à l'acheteur de vous identifier, et de porter attention à votre offre.

Pour faciliter votre inscription, <u>pensez à préparer les documents</u> et informations dont vous aurez besoin <u>avant de vous connecter</u> :

- N°SIRET
- N°SIREN
- Code NAF
- N° TVA intracommunautaire
- IBAN, BIC, RIB
- une adresse email valide

Documents à télécharger sur la plateforme (au format pdf) :

- Déclaration d'activités faite auprès de la DDPP
- Agrément sanitaire CE ou dérogation à l'agrément avec les produits concernés
- Certificat bio ou d'un cahier des charges (Label rouge, AOP/AOC, IGP, STG, HVE, etc...)
- Photos représentatives de votre activité et/ou de vos produits, logo de votre établissement

# **VOUS INSCRIRE**

### Connectez-vous sur la plateforme agrilocal71.com

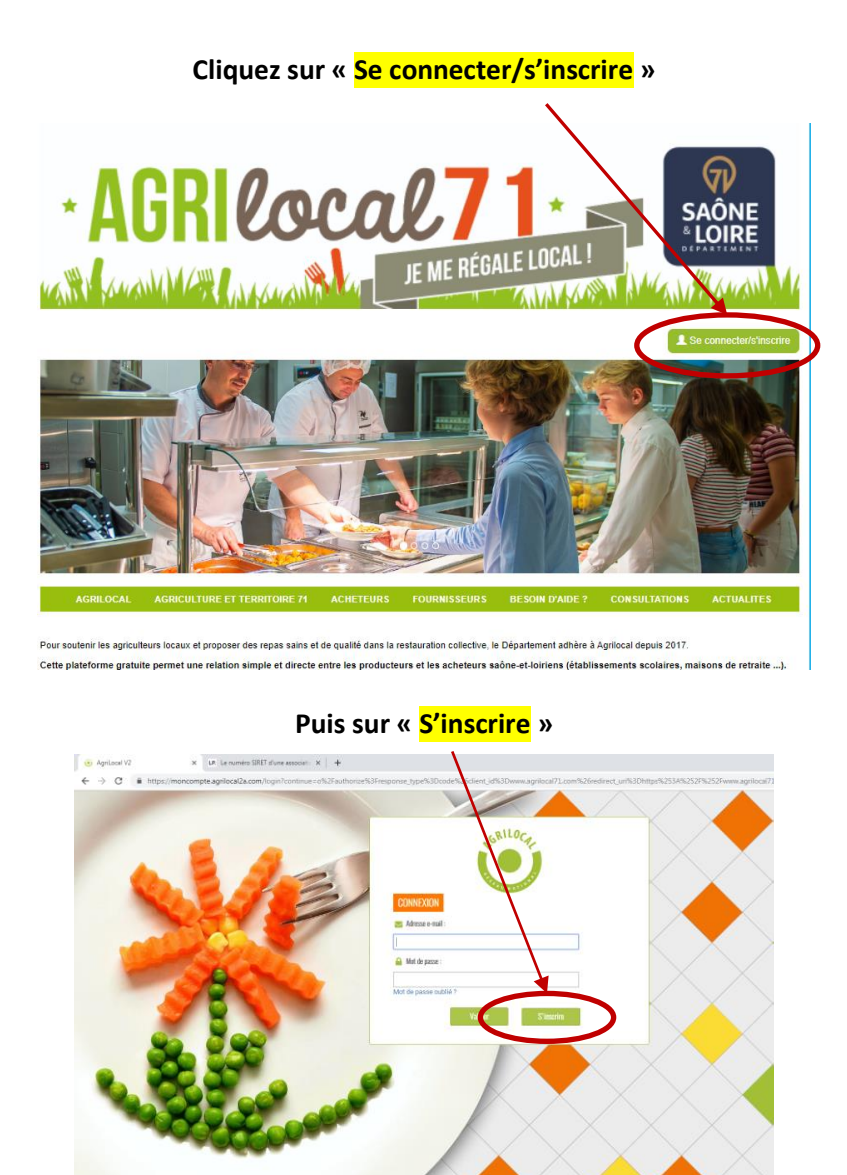

#### Remplir le formulaire et validez votre inscription

| Information inscription | 1                                                       |
|-------------------------|---------------------------------------------------------|
| Email                   | v.badet@saoneetloire71.fr                               |
| Mot de<br>passe         | Minimum 6 caractères                                    |
| Application             | Fournisseur Acheteur                                    |
| N° Siret                | 12345678901234                                          |
| Établissement           |                                                         |
| Labioconient            |                                                         |
| Raison<br>Sociale       | Raison Sociale                                          |
| N° Siret                | 12345678901234                                          |
| N° Siren                | 123456789                                               |
| Code NAF                | Code naf 👻                                              |
| Adresse                 | Rue                                                     |
|                         | Ville                                                   |
| Contact                 |                                                         |
|                         |                                                         |
| Nom                     | Nom                                                     |
| Prenom                  | Prenom                                                  |
| Email                   | v.badet@saoneetloire71.fr                               |
| Email                   | v.badet@saoneetloire71.fr Annuler Valider l'inscription |

Vous recevez alors un mail (bien vérifier l'orthographe de cet Email) avec un code pour confirmer votre inscription (pensez à vérifier dans vos spams ou indésirables). Connectez-vous avec votre mail de login et votre mot de passe puis saisissez ce code.

#### **S'IDENTIFIER**

Votre inscription étant désormais effective, il est nécessaire d'identifier votre activité et les produits que vous souhaitez proposer, ainsi que de télécharger les documents et photos.

Vous devez vous connecter avec votre mail d'inscription et votre mot de passe. Pour pouvoir utiliser le site internet, vous devez :

- 1. Donner votre consentement pour l'exploitation de données personnelles nécessaires au fonctionnement de la plateforme conformément au règlement européen sur la protection des données personnelles,
- 2. « Signer » une déclaration sur l'honneur de votre capacité à soumissionner aux marchés publics (un lien « déclaration sur l'honneur » vous permet d'en prendre connaissance avant de la signer).

# Cliquez alors sur le dessin « fiche identité » pour décrire votre activité et compléter votre fiche de profil ou compte fournisseur agrilocal

| agrilocal71@saoneetloire71.fr                                                                                                    |                          | MODIFICATION D'UN FOURNISSEUR                                                                      | U Sallace         |
|----------------------------------------------------------------------------------------------------|--------------------------|----------------------------------------------------------------------------------------------------|-------------------|
| UTILISATEUR<br>TEST 71<br>Rue de Lingendes<br>71000 MACON                                                                                                    | Jentifiants de connexion | Ajouté le 22/11/2016<br>Modflé le 30/10/2021                                                       |                   |
| Votre contact au Département de<br>Saône et Loire :                                                                                                    | Login                    | agrilocal71@saceetloire71.fr                                                                       |                   |
| TVA intra, IBAN, RIB, statut juridique :<br>Si au moins une de ces informations<br>n'est pas renseignée, vous ne pourrez<br>pas établir de facture sous Agrilocal. | Fahlissamant             | Modifier kojin Modifier v                                                                          | otre mot de passe |
| Consultations en cours                                                                                                    | Photo du fournisseur     |                                                                                                    | masquer           |
| Consultations fermées                                                                                                    | Choisir un fichier       | Aucun fichier choisi                                                                               |                   |
| Mes produits                                                                                                    | Contact                  | ▲                                                                                                  |                   |
| Mes bons de commandes                                                                                                    | Nom                      | BERLIAT                                                                                            |                   |
| Messages aux acheteurs                                                                                                    | Prénom                   | Nelly                                                                                              |                   |
| Demande d'ajout de produit                                                                                                    | Courriel                 | agriloca/18cg/1.fr                                                                                 |                   |
| Cartographie                                                                                                    | N'Tel                    | Courier reconterer<br>Téléphone                                                                    |                   |
| Statistiques                                                                                                    | N'Mobile                 | Mobile                                                                                             |                   |
| Se déconnecter                                                                                                    |                          | O Un numéro de mobile vous permet de receivoir les consultations et commandes sur votre smartphone | j'ai compris 🗙    |

 $\rightarrow$  Si vous en avez un, vous pouvez mettre le **logo** de l'établissement ou une **photo** représentative (sous forme de fichier pdf)

#### Il faut remplir la zone « Contact »

Nom et prénom du contact : ..... Courriel (reçoit les messages de notification Agrilocal71 par mail) : ..... Courriel N°2 (reçoit les messages de notification Agrilocal71 par mail) :..... N° de téléphone : .... N° de mobile (reçoit les messages de notification Agrilocal71 par SMS) :....

 $\Delta$  Il est impératif de bien remplir les informations « contact », sinon vous risquez de passer à côté des consultations des acheteurs

#### Puis remplir la zone « Etablissement »

| Raison sociale de l'établissement : |
|-------------------------------------|
| N°SIRET (14 chiffres) :             |
| N°SIREN :                           |
| Code NAF :                          |
| Nom de l'établissement :            |

Activités : donnez un descriptif général de vos activités. **Ce champ sera visible dans votre fiche publique, il doit donc être attractif.** 

Vous pouvez préciser ici des jours et horaires de contact. Si vous passez par un atelier de transformation, ou par un abattoir, précisez le(s) établissement(s) avec qui vous travaillez et téléchargerez alors l'agrément sanitaire CE de l'établissement en question.

| × +                                                                                 |                                                                                                |    |
|-------------------------------------------------------------------------------------|------------------------------------------------------------------------------------------------|----|
| ifndhhkkqtaa6qrsr6i.agrilocal2a.com/admin/fournisseur/                              |                                                                                                | QÊ |
| dans Chr 📱 Nouvel onglet 🧿 agrilocal71 🧿 agrilocal71-1                              | DEMO 💿 Agrilocal 📙 Importés depuis IE 🧑 Accueil - Conseil dé 🍈 Vitam'in 诸 Easilys 其 ma cantine |    |
| Établissement                                                                       |                                                                                                |    |
|                                                                                     |                                                                                                |    |
| Raison sociale                                                                      | UTILISATEUR TEST 71                                                                            |    |
| Siret                                                                               | 717171717101                                                                                   |    |
| Siren                                                                               | זתותות                                                                                         |    |
| Code NAF                                                                            | 84.112 - Administration publique générale *                                                    |    |
| Nom                                                                                 | UTLUSATEUR TEST 71                                                                             | _  |
| Activité                                                                            | Activités du fournisseur                                                                       |    |
| Adresse                                                                             | Rue de Lingendes                                                                               |    |
| Commune                                                                             | 71000 - MACON -                                                                                |    |
| Fournisseur bio                                                                     |                                                                                                |    |
| Agrément CE                                                                         | Ryrément CE (pour au moins 1 des produits commercialisés sous Agrilocal)                       |    |
|                                                                                     | O Dérogation à l'Agrément CE (pour au moins 1 des produits commercialisés sous Agrilocal)      |    |
|                                                                                     | ○ Agrément CE ou dérogation, selon les produits                                                |    |
|                                                                                     | ○ Non concerné                                                                                 |    |
| Site Web                                                                            | https://www.saoneetioira71.fr/                                                                 |    |
| Rayon maximal de livraison                                                          | 80                                                                                             |    |
| Ne souhaite pas être contacté                                                       |                                                                                                |    |
| Ouvrir ma page au public                                                            |                                                                                                |    |
| □ Je suis en capacité de proposer une animation pour des scolaires (ou autre public | ;)                                                                                             |    |
| □ Je peux recevoir du public sur mon exploitation                                   |                                                                                                |    |
| A signé la charte départementale                                                    |                                                                                                |    |
| Autres photos                                                                       |                                                                                                |    |
|                                                                                     |                                                                                                |    |

Adresse complète : ..... Fournisseur bio ? : cette case est à cocher si vous vendez <u>uniquement</u> des produits bio.

Agrément CE : 4 possibilités suivant votre situation

 Agrément CE (pour au moins 1 des produits commercialisés sous Agrilocal) :
 À choisir si vous avez au moins un produit soumis à l'agrément sanitaire et aucun produit soumis à une dérogation à l'agrément. Dans ce cas, vous devez télécharger cet ou ces agréments dans la zone « fichiers et certificats » de votre fiche Agrilocal en utilisant comme type de document « Agrément CE / Dérogation». Il peut s'agir de l'agrément de votre entreprise ou de celui d'un prestataire.  Dérogation à l'Agrément CE (pour au moins 1 des produits commercialisés sous Agrilocal) :
 A choisir si vous n'avez aucun produit soumis à l'agrément sanitaire, et, au moins un produit soumis à une dérogation à l'agrément. Dans ce cas, vous devez télécharger cet ou ces dérogations dans la zone « fichiers et certificats » de votre fiche Agrilocal en utilisant comme type de document « Agrément CE / Dérogation ». Il peut s'agir de la dérogation à l'agrément de votre entreprise ou de celle d'un prestataire.

#### • Agrément CE ou dérogation, selon les produits

A choisir si vous avez des produits soumis à l'agrément sanitaire et d'autres soumis à une dérogation à l'agrément. Dans ce cas, vous devez télécharger ces agréments et/ou dérogations dans la zone « fichiers et certificats » de votre fiche Agrilocal en utilisant comme type de document « Agrément CE / Dérogation». Il peut s'agir de l'agrément ou de la dérogation de votre entreprise ou de celui/celle d'un prestataire. Il est alors utile de préciser quels sont les produits soumis à l'agrément et ceux soumis à dérogation.

o Non concerné.

A choisir si vous n'avez aucun produit soumis à l'agrément sanitaire, ni aucun produit soumis à une dérogation à l'agrément.

| Site Web :                   |  |
|------------------------------|--|
| Rayon maximum de livraison : |  |
| etc                          |  |

#### Puis vous pouvez télécharger 3 photos maximum dans la zone « Autres photos »

Ces photos doivent être au format PDF. Elles sont représentatives de votre activité et/ou de vos produits, **elles** seront visibles sur votre fiche publique.

| Autres photos     |                                   |       |                       |                                                                               |
|-------------------|-----------------------------------|-------|-----------------------|-------------------------------------------------------------------------------|
| Aucune image      |                                   |       | Aucune image          | Aucune image                                                                  |
|                   | Mettre à jour Mettre à jour       |       | Mettre à jour         |                                                                               |
| Autres sites de p | production                        |       |                       |                                                                               |
| Adresse           |                                   | Rue   |                       |                                                                               |
| Commune           |                                   | Ville |                       |                                                                               |
|                   |                                   |       |                       | Ajouter un etablissement Supprimer les établissement sélectionnés             |
| Structure collect | tive                              |       |                       |                                                                               |
| ۲                 | Fournisseur Individuel            |       |                       |                                                                               |
|                   | Adhère à une structure collective |       |                       |                                                                               |
|                   | Est une structure collective      |       |                       |                                                                               |
|                   |                                   |       | Voir ma page publique | Supprimer mon compte Télécharger tous les documents me concernant Enregistrer |

N'oubliez pas d' **ENREGISTRER** saisies soient bien enregistrées. les différentes étapes précédentes pour que toutes vos données

#### Puis vous devez télécharger dans la zone « Fichiers et certificats »

- o Agrément sanitaire CE et/ou dérogation à l'agrément avec les produits concernés,
- Certification bio ou d'un cahier des charges (Label rouge, AOP/AOC, IGP, STG, HVE, etc...),
- Votre déclaration d'activités faite auprès de la DDPP.

| Fichiers et certificats                                   |                                                |                             | Masquer 🔺 |
|-----------------------------------------------------------|------------------------------------------------|-----------------------------|-----------|
| Fichiers et certifi                                       | icats                                          |                             |           |
|                                                           | Déclaration sur l'honneur                      | Declaration_sur_bonneur.pdf | £         |
|                                                           | Agrément CE/Dérogation                         | test.pdf                    | (i) 🔟     |
| Type du document<br>Type du document<br>Certification bio | Choisir un fichier ] Aucun fichier choisi Ajou | HT .                        |           |
| RIB<br>Agrément CE/Dérog<br>Documents régleme             | pation<br>entaires (Attestation,)              |                             | Masquer 🔺 |

Sélectionnez le type de documents, puis choisissez un fichier sur votre ordinateur puis cliquez sur Ajouter.

#### Si vous souhaitez que le site puisse générer automatiquement une facture, il faut remplir la zone « Facturation »

Dans la zone « Facturation », cochez la case « Facturation activée », puis vous devez saisir

- votre N° de TVA intracommunautaire,
- votre IBAN
- votre BIC,
- le statut juridique de votre entreprise.
- Vous devez également indiquer votre moyen de paiement

Si vous n'êtes pas assujetti à la TVA, merci de prendre contact avec le Département (coordonnées à la fin de ce document).

En cochant la case « Transmettre mes factures Agrilocal à destination des acheteurs publics via Chorus Pro », vous activez l'envoi de vos factures sur cette plateforme de facturation utilisée par les acheteurs publics. Pour comprendre comment utiliser Chorus Pro et comment fonctionne la liaison avec Agrilocal, un guide spécifique (Guide-Agrilocal&ChorusPro.pdf) est disponible dans la page « FOURNISSEURS/Comment ça marche ? » du site agrilocal71.com.

Vous pouvez également préciser vos conditions de paiements à destination des acheteurs privés.

| Facturation                                                    |                                 | Masquer 📥   |
|----------------------------------------------------------------|---------------------------------|-------------|
| <b>F</b> 1 1                                                   |                                 |             |
| Facturation                                                    |                                 |             |
| Facturation activée                                            |                                 |             |
| TVA intracommunautaire                                         | TVA intracommunautaire          |             |
| 🖾 Assujetti à la TVA                                           |                                 |             |
| IBAN                                                           | IBAN                            |             |
| BIC                                                            | віс                             |             |
| Statut juridique de l'entreprise                               |                                 | ~           |
| Transmettre mes factures Agrilocal à destination des acheteurs | publics via Chorus Pro 😌        |             |
| Moyen de paiement                                              | Virement                        | *           |
| Conditions de paiement à destination des acheteurs p           | ivés                            |             |
| Conditions de paiements                                        | Conditions de paiements         |             |
| Délais de réglement                                            | Délais de règlement             |             |
| Pénalités de retard de paiement                                | Pénalités de retard de palement |             |
|                                                                |                                 |             |
|                                                                |                                 | Enregistrer |
|                                                                |                                 |             |

N'oubliez pas d' **ENREGISTRER** 

pour que toutes vos données saisies soient bien enregistrées.

#### SAISIR SES PRODUITS

Une fois votre établissement bien identifié, vous devez renseigner chaque produit que vous souhaitez proposer aux acheteurs. Cela est indispensable pour pouvoir être consulté par ces derniers. En effet, les consultations sont lancées en indiquant les produits pour lesquels ils expriment un besoin.

| agrilocal71@saonectloire71.fr                                                                                                    |                                                   |                                                           | A                                             | JOUT D'UN PRODUIT | ۲ |
|----------------------------------------------------------------------------------------------------|---------------------------------------------------|-----------------------------------------------------------|-----------------------------------------------|-------------------|---|
| UTILISATEUR<br>TEST 71<br>Rue de Lingendes<br>71000 MACON                                                                                                    | •                                                 | Familie-Produit                                           |                                               | ♥ Produit         | ~ |
| Votre contact au Département de<br>Saône et Loire :<br>Nelly Berlist - 03 85 39 78 75                                                                            | Seisonnalité                                      | baur<br>ourguignon<br>aucisse de Strasbourg<br>poinembour |                                               |                   | - |
| TVA intra, IBAN, RIB, statut juridique :<br>Si au moins une de ces informations<br>n'est pas renseignée, vous ne pourre<br>nes établir de facture sous énritored | Du                                                | ž                                                         | Au<br>* Référence nationale du **/** au **/** |                   |   |
| Consultations en cours                                                                                                    | Bio                                               |                                                           | Non bio                                       | ~                 |   |
| Consultations fermées                                                                                                    | Label rouge<br>Spécialité traditionnelle garantie |                                                           | Non Label rouge<br>Non STG                    | ~                 |   |
| Mes produits                                                                                                    | AOC                                               |                                                           | Non AOC                                       | v                 |   |
| Mes bons de commandes                                                                                                    | IGP                                               |                                                           | Non AOP                                       | ~                 |   |
| Demande d'ajout de produit                                                                                                    | Haute valeur environnementale                     |                                                           | Non HVE                                       | ~                 |   |
| Cartographie                                                                                                    | Pêche durable                                     |                                                           | Non Permier                                   | ~                 |   |
| Statistiques                                                                                                    | Région ultrapériphérique                          |                                                           | Non Région ultrapériphérique                  | <b>v</b>          |   |
| Se déconnecter                                                                                                    | Délai minimum entre la commar                     | nde et la livraison:                                      | 1 J                                           | ~                 |   |
|                                                                                                    | Commentaire par défaut                            |                                                           |                                               |                   |   |
|                                                                                                    | TVA                                               |                                                           |                                               |                   |   |
|                                                                                                    | Unité                                             |                                                           |                                               |                   |   |

#### Cliquez sur « Mes produits », puis sur Ajouter un produit

#### Et remplissez les données détaillées sur chaque produit :

- Intitulé :.... \_
  - Saisonnalité du produit (= période de disponibilité) :
    - o toute l'année
    - o ou du ..... au .....
- Produit bio / non bio
- Produit sous signe de qualité et autres mentions valorisantes : label rouge / STG / AOC / AOP / IGP / -Haute valeur environnementale (HVE) / Produit de la ferme / Pêche durable / Région ultrapériphérique / Commerce équitable
- Délai minimum entre la commande et la livraison (exprimé en jours)
- Commentaires à remplir si vous souhaitez apporter des précisions sur la fourniture du produit : type d'emballage et de conditionnement, mode de production et éventuellement de transformation, la quantité minimum à commander pour une livraison, précision sur la recette, ... etc...
- TVA (5.5 % ou 20 %) (donnée pré-remplie) (Si vous n'êtes pas assujetti à la TVA, décochez la case correspondante dans vos données fournisseurs)
- Unité de commercialisation (kg, grammes, pièce, litre, botte). (Cette information est très importante pour l'acheteur).

N'oubliez pas de VALIDER pour que toutes vos données saisies soient bien enregistrées.

Si vous rencontrez des difficultés pour vous inscrire, si vous avez du mal à télécharger des documents, ou pour tout autre problème,

N'hésitez pas à contacter le Département via <u>agrilocal71@saoneetloire71.fr</u> ou au 03 85 39 78 75, ou, ses partenaires Chambre d'agriculture de Saône-et-Loire et Bio Bourgogne.